Progetto SITI Catasto 1.0

# **Manuale Utente**

# **SITI Analisi Catastale**

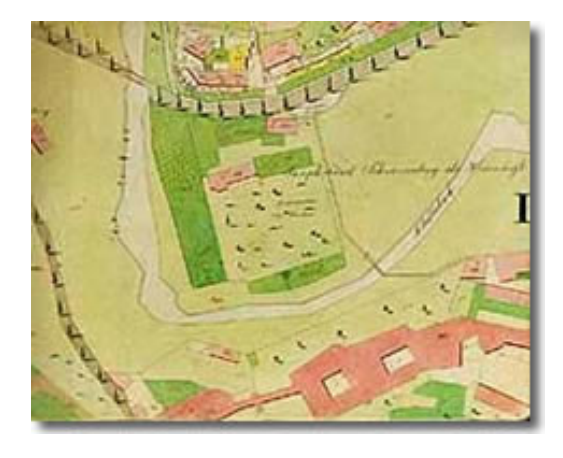

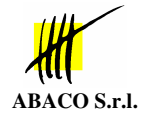

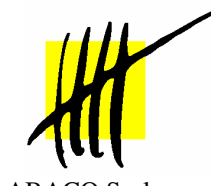

ABACO S.r.l. C.so Umberto, 43 46100 Mantova (Italy) Tel +39 376 222181 Fax +39 376 222182 www.abacogroup.com e-mail <u>: info@abacogroup.com</u> ed. giugno 2004

Revisione 1.0

## Sommario

| Introduzione                                                       | 1        |
|--------------------------------------------------------------------|----------|
| Prerequisiti software                                              | 1        |
| Utilizzo dell'applicazione                                         | 2        |
| Avvio del programma e login                                        | 2        |
| Importazione dei file Catastali                                    | 3        |
| Visualizzazione dei soggetti errati                                | 4        |
| Correzione dei codici fiscali errati o mancanti                    | 4        |
| Correzione tramite ricerca libera nella anagrafica generale dei so | oggetti5 |
| Correzione tramite ricerca nelle dichiarazioni ICI                 | 6        |
| Correzione manuale                                                 | 6        |
| Segnalazione soggetti non correggibili                             | 7        |
| Caricamento in Consistenza                                         | 7        |

## Introduzione

La procedura serve per **importare e correggere** i dati catastali di un **singolo Comune** dai file forniti dall'agenzia del territorio per i terreni ed i fabbricati.

In SITI Catasto vengono aggiornate le tabelle relative a:

- Catasto Terreni
- Catasto Fabbricati
- Consistenza Terreni
- Consistenza Fabbricati

Inoltre internamente all'applicazione è possibile visualizzare, esportare o correggere direttamente le anagrafiche ed i codici fiscali dei soggetti che presentano anomalie.

## Prerequisiti software

Windows 2000/XP Oracle client 9i Connessione SQLNet al DB di siticatasto Package di installazione di SITI Analisi catastale

## Utilizzo dell'applicazione

### Avvio del programma e login

Siti Analisi Catastale è un'applicazione VB che colloquia con il DB di SITI Catasto tramite una connessione di SQL Net.

| 🌤 Analisi Ca | tastale - Configurazione | × |
|--------------|--------------------------|---|
|              |                          |   |
| Nome Utente: | siticata                 |   |
| Password:    | skilokilokik             |   |
| Istanza:     | oratest                  |   |
| Schame CATA: | SITICATA                 |   |
| Schema CATA  |                          |   |
| Schema IMPO: | ISTHIMPU                 |   |
|              |                          | - |
|              | Conferma Annulla         |   |

La prima volta che si avvia il programma devono essere inseriti i parametri di connessione :

- Nome Utente Oracle
- Password dello schema
- Nome (TNS) dell'istanza Oracle
- Nome dello schema SITI utilizzato
- Nome dello schema di importazione utilizzato

## Importazione dei file Catastali

Dal menu Importazione selezionare se si desidera importare il Catasto Terreni o il Catasto Immobili Urbani (UIU). Selezionando **il file PRM** viene visualizzato l'header del contenuto del pacchetto dati.

| \\Gilbo\d\$\AnalisiCatastale\test\ | ,daticorciano1∖terreni∖numa√vio.PRM |  |   |
|------------------------------------|-------------------------------------|--|---|
| Comune richiesto                   | : C990                              |  | _ |
| Data richiesta                     | : 04/09/2003                        |  |   |
| Data elaborazione                  | : 04/09/2003                        |  |   |
| Tipologia di estrazione            | : Terreni completa ptaspec no       |  |   |
| Data selezione                     | : 31/12/1997                        |  |   |
|                                    |                                     |  |   |
|                                    |                                     |  |   |

Il pulsante Consulta le vecchie importazioni effettuate visualizza il log delle importazioni già eseguite con successo.

La stessa operazione deve essere effettuata per il Catasto UIU.

### Visualizzazione dei soggetti errati

I soggetti errati possono essere filtrati per:

- Tipologia (Fisici o giuridici)
- Comune
- Stato (Errati, Corretti, Non Correggibili, Caricati)

### Correzione dei codici fiscali errati o mancanti

Alla fine dell'importazione nella form principale vengono visualizzate le anagrafiche dei soggetti errate.

| _ 🗆 |                                      |                                                                    |       |                     |                                                     | tale                                                              | Catasi                                       | Analisi                                                  |
|-----|--------------------------------------|--------------------------------------------------------------------|-------|---------------------|-----------------------------------------------------|-------------------------------------------------------------------|----------------------------------------------|----------------------------------------------------------|
|     |                                      |                                                                    |       |                     |                                                     | Soggetti Correzione                                               | tazione                                      | e Impor                                                  |
|     |                                      |                                                                    |       |                     |                                                     |                                                                   | ti                                           | tro Soaaet                                               |
|     |                                      |                                                                    |       |                     |                                                     |                                                                   |                                              |                                                          |
|     |                                      |                                                                    |       |                     |                                                     |                                                                   | TI 1771                                      | I                                                        |
|     | <u>]</u>                             | Stato: j                                                           |       |                     |                                                     | Hag. Soc.:                                                        | IOTH                                         | Jomune: J                                                |
|     |                                      |                                                                    |       |                     |                                                     |                                                                   |                                              |                                                          |
|     |                                      |                                                                    |       |                     |                                                     |                                                                   | i                                            | sta Sogget                                               |
|     |                                      | [ <b>5</b>                                                         | 1.0   |                     |                                                     |                                                                   |                                              |                                                          |
| 3C. | Com. Nasc.                           | Data Nasc.                                                         | Sesso | Cod. Fiscale        | Nome                                                | Rag. Soc.                                                         | Comune                                       | PK                                                       |
|     | C990                                 | 22/06/1930                                                         | M     | CTAMRA30H22C990F    | MARIO                                               | ACETU                                                             | 0990                                         | 644916                                                   |
| -   | 0.250                                | 00,000,01,050                                                      |       |                     | ASSENTE                                             |                                                                   | 0990                                         | 464038                                                   |
|     | 6359                                 | 09/06/1953                                                         | M     |                     |                                                     | ALLUPPIU                                                          | 0990                                         | 464394                                                   |
|     | F537                                 | 19/01/1960                                                         | F     |                     |                                                     | ALTOMONTE                                                         | C000                                         | /0030/<br>404EE4                                         |
|     | 0790                                 | 20/07/1950                                                         | IVI   | LININCALSOLZOCSSUM  |                                                     | ALUNNI                                                            | C000                                         | 404554<br>404575                                         |
|     | D/00                                 | 17/11/1094                                                         |       | LNNCCD24017C4700    | DINICERADE                                          |                                                                   | C000                                         | 404575                                                   |
|     | G470<br>C000                         | 20/11/1924                                                         | IVI   |                     | VITTODIO                                            | ALUNNI                                                            | C000                                         | 404073                                                   |
|     | C330                                 | 20/11/1323                                                         |       |                     |                                                     | ALUNNO                                                            | C990                                         | 404711                                                   |
|     | E805                                 | 24/01/1945                                                         |       | LNNGCR42H11E805A    | GIANCARLO                                           |                                                                   | C330<br>C990                                 | 464904                                                   |
|     | E805                                 | 10/05/1953                                                         | F     | LNNENC53E50E805B    | FRANCA                                              | ALLINNO BICCI                                                     | C990                                         | 464953                                                   |
|     | C990                                 | 10/09/1933                                                         | '     | 2141411405525626658 | MAGNINI                                             | ANGELETTI GILILIANA AB                                            | C990                                         | 465996                                                   |
|     | G478                                 | 15/12/1941                                                         | F     | NTGNI 041T55G478M   | ONFLIA                                              | ANTOGNELLI                                                        | C990                                         | 467434                                                   |
|     | E975                                 | 05/04/1919                                                         | м     | NTGGPP19D05E975W    | GIUSEPPE                                            | ANTOGNONI                                                         | C990                                         | 467435                                                   |
|     | D416                                 | 31/07/1922                                                         | F     | NTLBEE22L71D416Z    | EBE                                                 | ANTOLINI                                                          | C990                                         | 829085                                                   |
|     | D416                                 | 17/06/1925                                                         | F     | NTLLDI25H57D416Q    | LIDIA                                               | ANTOLINI                                                          | C990                                         | 829086                                                   |
|     | E613                                 | 19/01/1949                                                         |       | RCLPQL49A19E613K    | PASQUALE                                            | ARCALENI                                                          | C990                                         | 467957                                                   |
|     | G478                                 | 06/10/1936                                                         |       |                     | GARTANO                                             | BABUCCI                                                           | C990                                         | 468901                                                   |
|     | C990                                 | 16/07/1929                                                         |       | BCLGGN29L56C990H    | GIORGINA                                            | BACCELLI                                                          | C990                                         | 469006                                                   |
|     | E613                                 | 19/10/1947                                                         |       |                     | TERZILIO                                            | BAGRIELLI                                                         | C990                                         | 469689                                                   |
|     |                                      |                                                                    |       |                     | GUIDO                                               | BALDELLI                                                          | C990                                         | 470122                                                   |
|     | C990                                 | 10/07/1915                                                         |       |                     | SACERDOTE                                           | BARBONI                                                           | C990                                         | 471820                                                   |
|     | G359                                 | 18/01/1927                                                         |       |                     | ALDO                                                | BARONI                                                            | C990                                         | 472161                                                   |
|     | G478                                 | 01/01/1951                                                         |       |                     | NAZARENO                                            | BARONI                                                            | C990                                         | 472194                                                   |
|     | C990                                 | 01/12/1936                                                         |       |                     | GIANFRANCO                                          | BARTOCCHIONI                                                      | C990                                         | 472283                                                   |
| -   | G359                                 | 09/08/1921                                                         |       |                     | LINO                                                | BARTOCCINI                                                        | C990                                         | 472418                                                   |
|     | C990<br>G359<br>G478<br>C990<br>G359 | 10/07/1915<br>18/01/1927<br>01/01/1951<br>01/12/1936<br>09/08/1921 |       |                     | SACERDOTE<br>ALDO<br>NAZARENO<br>GIANFRANCO<br>LINO | BARBONI<br>BARONI<br>BARTOCCHIONI<br>BARTOCCIIONI<br>BARTOCCIIONI | C990<br>C990<br>C990<br>C990<br>C990<br>C990 | 471820<br>472161<br>472194<br>472283<br>472418<br>472500 |

L'anagrafica del soggetto è errata se:

manca il codice fiscale

- il codice fiscale non è corretto (carattere di controllo)
- il codice fiscale non corrisponde ai dati di creazione (cognome, nome, data nascita, sesso, comune di nascita) (solo per i soggetti fisici)

Selezionando un soggetto è possibile procedere alla correzione in diversi modi tramite il menu Correzione

#### Correzione tramite ricerca libera nella anagrafica generale dei soggetti

Compare una finestra che, partendo dalla tabella generale dell'anagrafica del sistema SITI cerca di "indovinare" il soggetto richiesto.

Ad esempio, per Baroni Aldo non esiste il codice fiscale nei file catastali, ma nella anagrafica generale invece esiste

| Analisi Catastale   | - Ricerca Libera |             |       |            |            |  |
|---------------------|------------------|-------------|-------|------------|------------|--|
| Filtro Soggetti     |                  |             |       |            |            |  |
| Denominazione: BARO | NI               | Nome:       | ALDO  |            |            |  |
| Lista Soggetti      |                  |             |       |            |            |  |
| Cod. Soggetto       | Rag. Soc.        | Nome        | Sesso | Data Nasc. | Com. Nasc. |  |
| BRNLMR27A18G359Z    | BARONI           | ALDO MARINO | М     | 18/01/1927 | G359       |  |
|                     |                  |             |       |            |            |  |

In realtà il nome del soggetto è diverso ma la data di nascita ed il luogo di nascita sono uguali; facendo doppio click sulla riga l'anagrafica catastale viene corretta.

| Analis    | i Catas  | tale                  |             |                  |       |            |            | _ [       |
|-----------|----------|-----------------------|-------------|------------------|-------|------------|------------|-----------|
| Impo      | rtazione | Soggetti Correzione   |             |                  |       |            |            |           |
| ro Sogge  | tti      |                       |             |                  |       |            |            |           |
|           |          |                       |             |                  |       |            |            |           |
| omune:    | Τυττι    | ▼ Bag Soc             |             |                  |       | Stato:     |            |           |
| onnanio.  | 1        |                       |             |                  |       | 01010. ]   |            | _         |
|           |          |                       |             |                  |       |            |            |           |
| ta Sogget | tti      |                       |             |                  |       |            |            | -338 / 33 |
| PK        | Comune   | Rag. Soc.             | Nome        | Cod. Fiscale     | Sesso | Data Nasc. | Com. Nasc. |           |
| 644916    | C990     | ACETO                 | MARIO       | CTAMRA30H22C990F | М     | 22/06/1930 | C990       |           |
| 464038    | C990     | ALFABETICA            | ASSENTE     |                  |       |            |            | _         |
| 464394    | C990     | ALLOPPIO              | ALDO        | LLPLDA53H09G359Z | M     | 09/06/1953 | G359       |           |
| 788387    | C990     | ALTOMONTE             | PATRIZIA    | LTMPRZ60A59F537N | F     | 19/01/1960 | F537       |           |
| 464554    | C990     | ALUNNI                | CARLO       | LNNCRL58L28C990H | M     | 28/07/1958 | C990       |           |
| 464575    | C990     | ALUNNI                | ESPOSITO    |                  |       | 03/05/1944 | D786       |           |
| 464673    | C990     | ALUNNI                | PINI CESARE | LNNCSR24S17G478S | M     | 17/11/1924 | G478       |           |
| 464711    | C990     | ALUNNI                | VITTORIO    | LNNVTR25S20C990R |       | 20/11/1925 | C990       |           |
| 464874    | C990     | ALUNNO                | ADELMO      | LNNDLM49A24E805S |       | 24/01/1949 | E805       |           |
| 464904    | C990     | ALUNNO                | GIANCARLO   | LNNGCR42H11E805A |       | 11/06/1942 | E805       |           |
| 464953    | C990     | ALUNNO RICCI          | FRANCA      | LNNFNC53E50E805B | F     | 10/05/1953 | E805       |           |
| 465996    | C990     | ANGELETTI GIULIANA AR | MAGNINI     |                  |       | 10/09/1940 | C990       |           |
| 467434    | C990     | ANTOGNELLI            | ONELIA      | NTGNLO41T55G478M | F     | 15/12/1941 | G478       |           |
| 467435    | C990     | ANTOGNONI             | GIUSEPPE    | NTGGPP19D05E975W | М     | 05/04/1919 | E975       |           |
| 829085    | C990     | ANTOLINI              | EBE         | NTLBEE22L71D416Z | F     | 31/07/1922 | D416       |           |
| 829086    | C990     | ANTOLINI              | LIDIA       | NTLLDI25H57D416Q | F     | 17/06/1925 | D416       |           |
| 467957    | C990     | ARCALENI              | PASQUALE    | RCLPQL49A19E613K |       | 19/01/1949 | E613       |           |
| 468901    | C990     | BABUCCI               | GARTANO     |                  |       | 06/10/1936 | G478       |           |
| 469006    | C990     | BACCELLI              | GIORGINA    | BCLGGN29L56C990H |       | 16/07/1929 | C990       |           |
| 469689    | C990     | BAGRIELLI             | TERZILIO    |                  |       | 19/10/1947 | E613       |           |
| 470122    | C990     | BALDELLI              | GUIDO       |                  |       |            |            |           |
| 471820    | C990     | BARBONI               | SACERDOTE   |                  |       | 10/07/1915 | C990       |           |
| 472161    | C990     | BARONI                | ALDO MARI   | BRNLMR27A18G359Z | М     | 18/01/1927 | G359       | 1         |
| 472194    | C990     | BARONI                | NAZARENO    |                  |       | 01/01/1951 | G478       |           |
| 472283    | C990     | BARTOCCHIONI          | GIANFRANCO  |                  |       | 01/12/1936 | C990       |           |
| 472418    | C990     | BARTOCCINI            | LINO        |                  |       | 09/08/1921 | G359       |           |
|           |          |                       |             |                  |       |            |            | •         |

### Correzione tramite ricerca nelle dichiarazioni ICI

Un secondo metodo per poter correggere le anagrafiche è quello di effettuare una ricerca nella tabella delle Dichiarazioni ICI.

Gli immobili risultanti nei dati catastali vengono confrontati con quelli relativi alle dichiarazioni ICI e vengono visualizzati i soggetti dichiaranti, anche in questo caso il soggetto Baroni Aldo Marino risulta presente

| An    | alisi Cat                                  | astale                   | - Prop                       | rietà S                          | ogg               | etto                       | × |
|-------|--------------------------------------------|--------------------------|------------------------------|----------------------------------|-------------------|----------------------------|---|
| ſ     | Ferreni (0) Imr                            | mobili (2)               |                              |                                  |                   |                            |   |
|       | Cod. Naz.<br>C990<br>C990                  | Foglio F<br>23 0<br>23 0 | °art. / Sub.<br>0011<br>0011 | U                                | n. Imm.<br>3<br>2 |                            |   |
| C E F | Cod. Soggetto<br>RNLMR27A18<br>ZARNI27A43C | )G359Z<br>2990L          | Sesso<br>M<br>F              | Data Nas<br>18/01/19<br>03/01/19 | sc. [<br>27<br>27 | Com. Nasc.<br>G359<br>C990 |   |
|       |                                            |                          |                              |                                  |                   |                            |   |

#### **Correzione manuale**

Se l'archivio anagrafico e l'archivio delle dichiarazioni ICI non portano a risultati è sempre possibile inserire manualmente il codice fiscale tramite la funzione **Inserimento Manuale**.

| Analisi Catastale - | Inserimento Manuale 🗵 |
|---------------------|-----------------------|
| Cod. Fiscale:       |                       |
| <br>                |                       |
| Cognome:            |                       |
| BARONI              |                       |
| Nome:               |                       |
| ALDO MARINO         |                       |
| Sesso: Data Nasc.:  | Com. Nasc.:           |
|                     |                       |
|                     |                       |
|                     |                       |
|                     | Conferma Annulla      |
|                     |                       |

### Segnalazione soggetti non correggibili

In alcuni casi non è possibile effettuare la correzione (ad esempio il soggetto virtuale *Anagrafica Assente*). In questo caso è possibile "segnare" come non correggibile il soggetto ed escluderlo dalla lista tramite i filtri.

#### Caricamento in Consistenza

Tramite questa funzione vengono caricati sul Sistema SITI le Consistenze dei soggetti che sono state corrette.